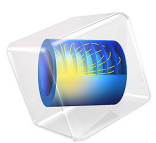

# Microwave Heating of a Cancer Tumor

This model is licensed under the COMSOL Software License Agreement 6.1. All trademarks are the property of their respective owners. See www.comsol.com/trademarks.

# Introduction

Electromagnetic heating appears in a wide range of engineering problems and is ideally suited for modeling in COMSOL Multiphysics because of its multiphysics capabilities. This example comes from the area of hyperthermic oncology and it models the electromagnetic field coupled to the bioheat equation. The modeling issues and techniques are generally applicable to any problem involving electromagnetic heating.

In hyperthermic oncology, cancer is treated by applying localized heating to the tumor tissue, often in combination with chemotherapy or radiotherapy. Some of the challenges associated with the selective heating of deep-seated tumors without damaging surrounding tissue are:

- · Control of heating power and spatial distribution
- · Design and placement of temperature sensors

Among possible heating techniques, RF and microwave heating have attracted much attention from clinical researchers. Microwave coagulation therapy is one such technique where a thin microwave antenna is inserted into the tumor. The microwaves heat up the tumor, producing a coagulated region where the cancer cells are killed.

This model computes the temperature field, the radiation field, and the specific absorption rate (SAR) — defined as the ratio of absorbed heat power and tissue density — in liver tissue when using a thin coaxial slot antenna for microwave coagulation therapy. It closely follows the analysis found in Ref. 1. It computes the temperature distribution in the tissue using the bioheat equation.

Note: This application requires the RF Module and the Heat Transfer Module.

# Model Definition

Figure 1 shows the antenna geometry. It consists of a thin coaxial cable with a ring-shaped slot measuring 1 mm cut on the outer conductor 5 mm from the short-circuited tip. For hygienic purposes, the antenna is enclosed in a sleeve (catheter) made of PTFE (polytetrafluoroethylene). The following tables give the relevant geometrical dimensions

and material data. The antenna operates at 2.45 GHz, a frequency widely used in microwave coagulation therapy.

TABLE I: DIMENSIONS OF THE COAXIAL SLOT ANTENNA.

| PROPERTY                              | VALUE   |
|---------------------------------------|---------|
| Diameter of the central conductor     | 0.29 mm |
| Inner diameter of the outer conductor | 0.94 mm |
| Outer diameter of the outer conductor | 1.19 mm |
| Diameter of catheter                  | 1.79 mm |

TABLE 2: MATERIAL PROPERTIES.

| PROPERTY              | INNER DIELECTRIC OF<br>COAXIAL CABLE | CATHETER | LIVER TISSUE |
|-----------------------|--------------------------------------|----------|--------------|
| Relative permittivity | 2.03                                 | 2.60     | 43.03        |
| Conductivity          |                                      |          | 1.69 S/m     |

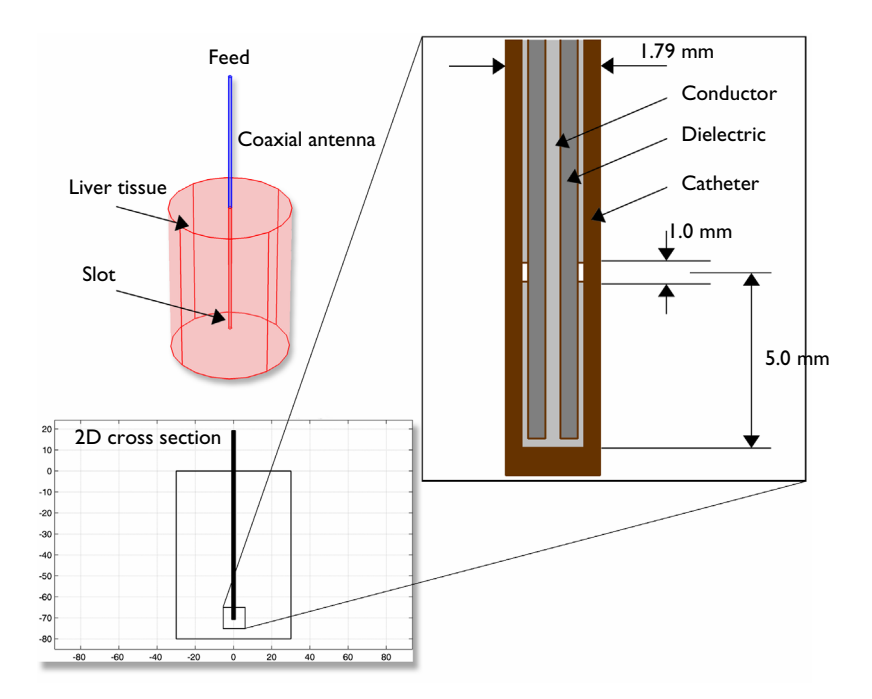

Figure 1: Antenna geometry for microwave coagulation therapy. A coaxial cable with a ringshaped slot cut on the outer conductor is short-circuited at the tip. A plastic catheter surrounds the antenna.

The model takes advantage of the problem's rotational symmetry, which allows modeling in 2D using cylindrical coordinates as indicated in Figure 2. When modeling in 2D, you can select a fine mesh and achieve excellent accuracy. The model uses a frequency-domain problem formulation with the complex-valued azimuthal component of the magnetic field as the unknown.

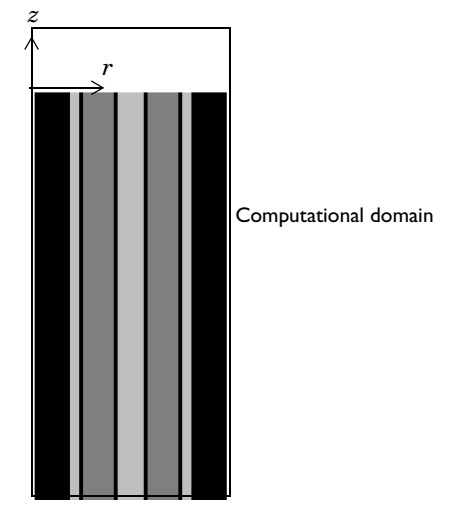

Figure 2: The computational domain appears as a rectangle in the rz-plane.

The radial and axial extent of the computational domain is in reality larger than indicated in Figure 2. This problem does not model the interior of the metallic conductors, and it models metallic parts using boundary conditions, setting the tangential component of the electric field to zero.

# DOMAIN AND BOUNDARY EQUATIONS - ELECTROMAGNETICS

An electromagnetic wave propagating in a coaxial cable is characterized by transverse electromagnetic fields (TEM). Assuming time-harmonic fields with complex amplitudes containing the phase information, the appropriate equations are

$$\begin{split} \mathbf{E} &= \mathbf{e}_{r} \frac{C}{r} \mathbf{e}^{j(\omega t - kz)} \\ \mathbf{H} &= \mathbf{e}_{\varphi} \frac{C}{rZ} \mathbf{e}^{j(\omega t - kz)} \\ \mathbf{P}_{\mathrm{av}} &= \int_{r_{\mathrm{inner}}}^{r_{\mathrm{outer}}} \mathrm{Re} \Big( \frac{1}{2} \mathbf{E} \times \mathbf{H}^{*} \Big) 2\pi r dr = \mathbf{e}_{z} \pi \frac{C^{2}}{Z} \ln \Big( \frac{r_{\mathrm{outer}}}{r_{\mathrm{inner}}} \Big) \end{split}$$

where z is the direction of propagation, and r,  $\varphi$ , and z are cylindrical coordinates centered on the axis of the coaxial cable.  $\mathbf{P}_{av}$  is the time-averaged power flow in the cable, Z is the wave impedance in the dielectric of the cable, while  $r_{inner}$  and  $r_{outer}$  are the dielectric's inner and outer radii, respectively. Further,  $\omega$  denotes the angular frequency. The propagation constant, k, relates to the wavelength in the medium,  $\lambda$ , as

$$k = \frac{2\pi}{\lambda}$$

In the tissue, the electric field also has a finite axial component whereas the magnetic field is purely in the azimuthal direction. Thus, you can model the antenna using an axisymmetric transverse magnetic (TM) formulation. The wave equation then becomes scalar in  $H_{0}$ :

$$\nabla \times \left( \left( \varepsilon_r - \frac{j\sigma}{\omega \varepsilon_0} \right)^{-1} \nabla \times H_{\varphi} \right) - \mu_r k_0^2 H_{\varphi} = 0$$

The boundary conditions for the metallic surfaces are

 $\mathbf{n} \times \mathbf{E} = \mathbf{0}$ 

The feed point is modeled using a port boundary condition with a power level set to 10 W. This is essentially a first-order low-reflecting boundary condition with an input field  $H_{\omega 0}$ :

$$\mathbf{n} \times \sqrt{\varepsilon} \mathbf{E} - \sqrt{\mu} H_{\varphi} = -2\sqrt{\mu} H_{\varphi 0}$$

where

$$H_{\varphi 0} = \frac{1}{r} \sqrt{\frac{\mathbf{P}_{\mathrm{av}} Z}{\pi r \ln\left(\frac{r_{\mathrm{outer}}}{r_{\mathrm{inner}}}\right)}}$$

for an input power of  $\mathbf{P}_{av}$  deduced from the time-average power flow.

The antenna radiates into the tissue where a damped wave propagates. Because you can discretize only a finite region, you must truncate the geometry some distance from the antenna using a similar absorbing boundary condition without excitation. Apply this boundary condition to all exterior boundaries.

# DOMAIN AND BOUNDARY EQUATIONS - HEAT TRANSFER

The bioheat equation describes the time-dependent heat transfer problem as

$$\rho C_p \frac{\partial T}{\partial t} + \nabla \cdot (-k \nabla T) = \rho_{\rm b} C_{\rm b} \omega_{\rm b} (T_{\rm b} - T) + Q_{\rm met} + Q_{\rm ext}$$

where *k* is the liver's thermal conductivity (W/(m·K)),  $\rho_b$  represents the blood density (kg/m<sup>3</sup>),  $C_b$  is the blood's specific heat capacity (J/(kg·K)),  $\omega_b$  denotes the blood perfusion rate (1/s), and  $T_b$  is the arterial blood temperature (K). Further,  $Q_{met}$  is the heat source from metabolism, and  $Q_{ext}$  is an external heat source, both measured in W/m<sup>3</sup>.

The initial temperature equals  $T_{\rm b}$  in all domains.

This model neglects the heat source from metabolism. The external heat source is equal to the resistive heat generated by the electromagnetic field:

$$Q_{\text{ext}} = \frac{1}{2} \text{Re}[(\sigma - j\omega\varepsilon)\mathbf{E} \cdot \mathbf{E}^*]$$

The model assumes that the blood perfusion rate is  $\omega_b = 0.0036 \text{ s}^{-1}$ , and that the blood enters the liver at the body temperature  $T_b = 37^{\circ}\text{C}$  and is heated to a temperature, T. The blood's specific heat capacity is  $C_b = 3639 \text{ J/(kg-K)}$ .

For a more realistic model, you might consider letting  $\omega_b$  be a function of the temperature. At least for external body parts such as hands and feet, it is evident that a temperature increase results in an increased blood flow.

This example models the heat transfer problem only in the liver domain. Where this domain is truncated, it uses insulation, that is

$$\mathbf{n} \cdot \nabla T = 0$$

In addition to the heat transfer equation, this model computes the tissue damage integral. This gives an idea about the degree of tissue injury  $\alpha$  during the process, based on the Arrhenius equation:

$$\frac{d\alpha}{dt} = A \exp\left(-\frac{\Delta E}{RT}\right)$$

where *A* is the frequency factor (s<sup>-1</sup>) and  $\Delta E$  is the activation energy for irreversible damage reaction (J/mol). These two parameters are dependent on the type of tissue. The fraction of necrotic tissue,  $\theta_d$ , is then expressed by:

$$\theta_{\rm d} = 1 - \exp(-\alpha)$$

Figure 3 shows the resulting steady-state temperature distribution in the liver tissue for an input microwave power of 10 W. The temperature is highest near the antenna. It then decreases with distance from the antenna and reaches 37°C closer to the outer boundaries of the computational domain. The perfusion of relatively cold blood seems to limit the extent of the area that is heated.

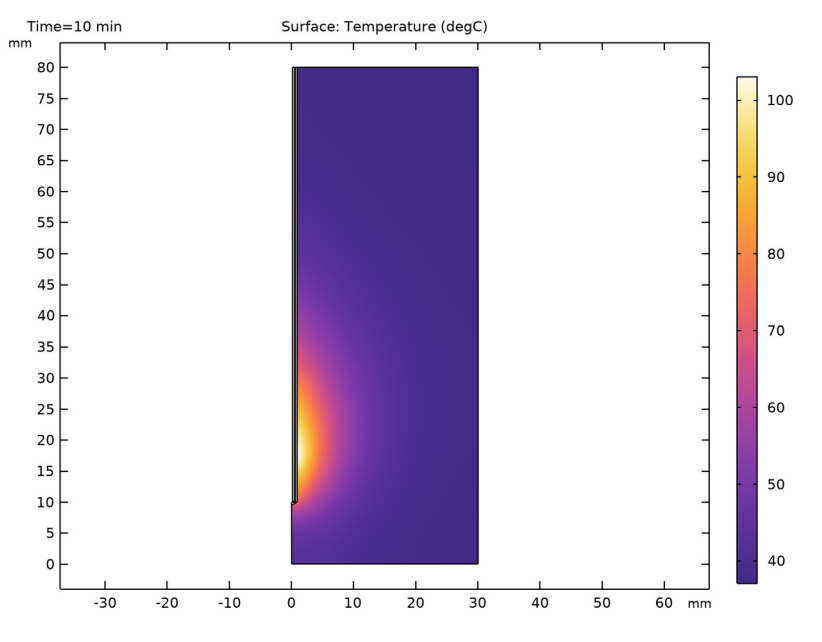

Figure 3: Temperature in the liver tissue.

Figure 4 shows the distribution of the microwave heat source. Clearly the temperature field follows the heat source distribution quite well. That is, near the antenna the heat source is strong, which leads to high temperatures, while far from the antenna, the heat source is weaker and the blood manages to keep the tissue at normal body temperature.

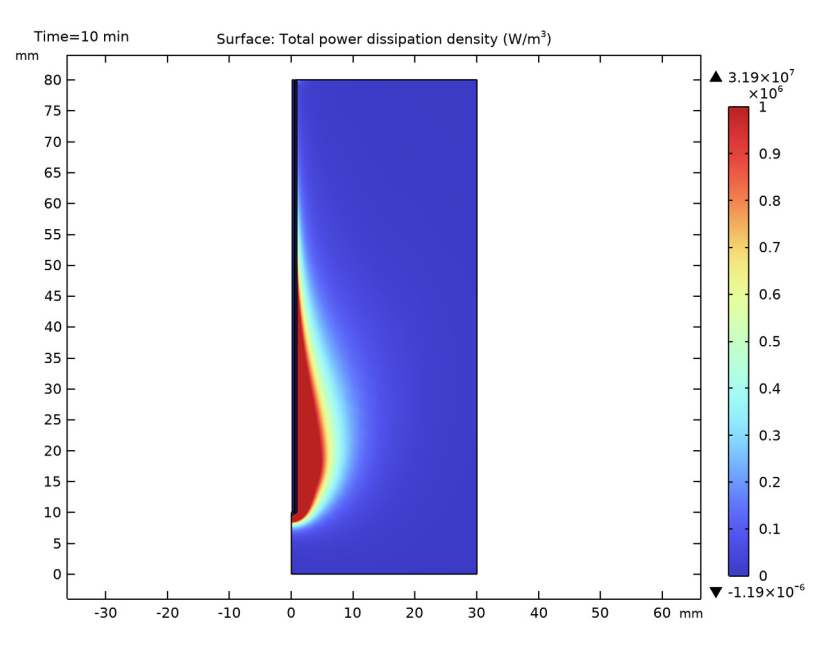

Figure 4: The computed microwave heat-source density takes on its highest values near the tip and the slot. The scale is cut off at  $1 \text{ W/cm}^3$ .

Figure 5 plots the specific absorption rate (SAR) along a line parallel to the antenna and at a distance of 2.5 mm from the antenna axis. The results are in good agreement with those found in Ref. 1.

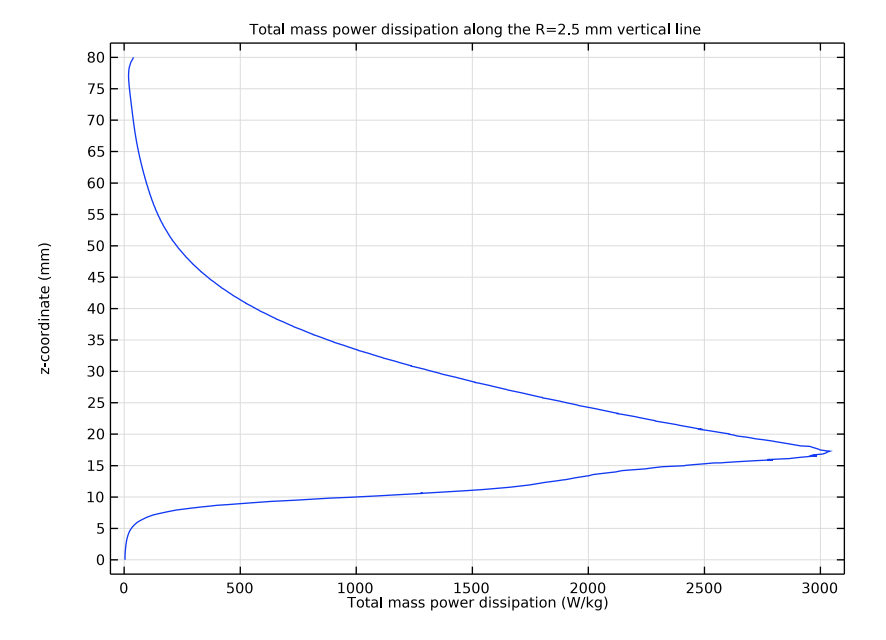

Figure 5: SAR in W/kg along a line parallel to the antenna and at a distance 2.5 mm from the antenna axis. The tip of the antenna is located at 70 mm, and the slot is at 65 mm.

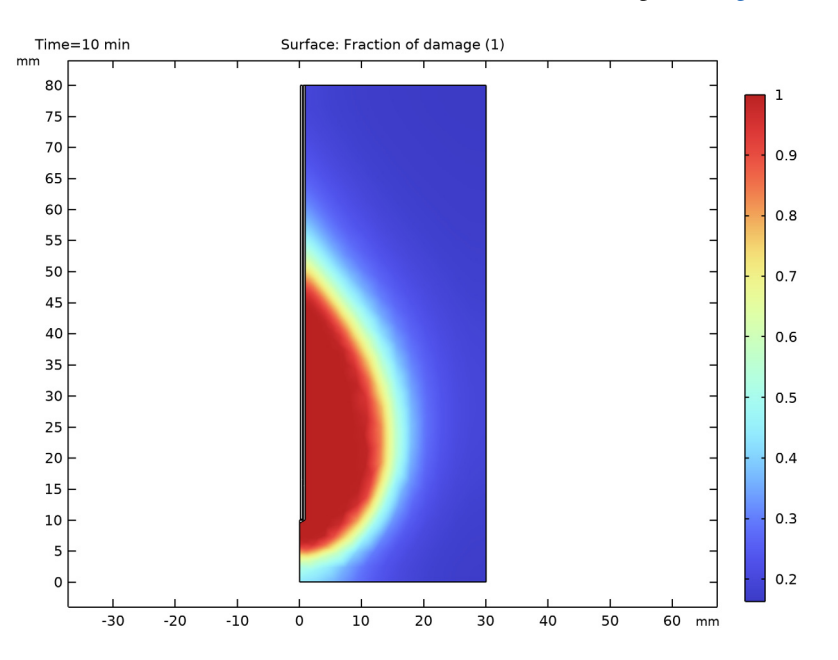

You can visualize the fraction of necrotic tissue in the surface plot of Figure 6.

Figure 6: Fraction of necrotic tissue.

Figure 7 shows the fraction of necrotic tissue at four different point of the domain. Observe that necrosis happens faster near the antenna.

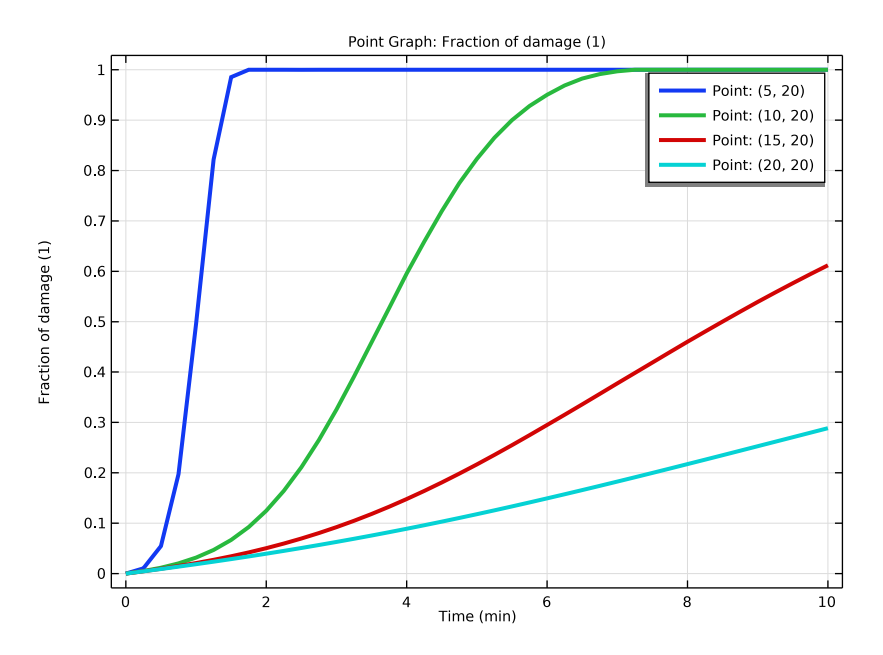

Figure 7: Fraction of necrotic tissue at four points of the domain.

# Reference

1. K. Saito, T. Taniguchi, H. Yoshimura, and K. Ito, "Estimation of SAR Distribution of a Tip-Split Array Applicator for Microwave Coagulation Therapy Using the Finite Element Method," *IEICE Trans. Electronics*, vol. E84-C, 7, pp. 948–954, July 2001.

**Application Library path:** RF\_Module/Microwave\_Heating/ microwave\_cancer\_therapy

# Modeling Instructions

From the File menu, choose New.

#### NEW

In the New window, click 🔗 Model Wizard.

# MODEL WIZARD

- I In the Model Wizard window, click 📥 2D Axisymmetric.
- 2 In the Select Physics tree, select Radio Frequency>Electromagnetic Waves, Frequency Domain (emw).
- 3 Click Add.
- 4 In the Select Physics tree, select Heat Transfer>Bioheat Transfer (ht).
- 5 Click Add.

Do not add the study right now, as it will be easier to define it once the multiphysics coupling has been added.

6 Click 🗹 Done.

# MULTIPHYSICS

Electromagnetic Heating 1 (emh1)

I In the Physics toolbar, click A Multiphysics Couplings and choose Domain> Electromagnetic Heating.

This brings the heat created by the electromagnetic waves to the heat transfer simulation.

Now add a **Frequency-Transient**, **One-Way Electromagnetic Heating** study sequence that first adds a **Frequency Domain** study for the electromagnetic part and then adds a **Time Dependent** study for the heat transfer part.

# ADD STUDY

- I In the Home toolbar, click 🔌 Add Study to open the Add Study window.
- 2 Go to the Add Study window.
- 3 Find the Studies subsection. In the Select Study tree, select Preset Studies for Selected Multiphysics>Frequency-Transient, One-Way Electromagnetic Heating.
- 4 Click Add Study in the window toolbar.
- 5 In the Home toolbar, click  $\stackrel{\sim}{\longrightarrow}$  Add Study to close the Add Study window.

#### GEOMETRY I

The geometry sequence for the model is available in a file. If you want to create it from scratch by yourself, you can follow the instructions in the Geometry Modeling Instructions section. Otherwise, insert the geometry sequence as follows:

- I In the Geometry toolbar, click Insert Sequence and choose Insert Sequence.
- 2 Browse to the model's Application Libraries folder and double-click the file microwave\_cancer\_therapy\_geom\_sequence.mph.
- 3 In the Geometry toolbar, click 🟢 Build All.

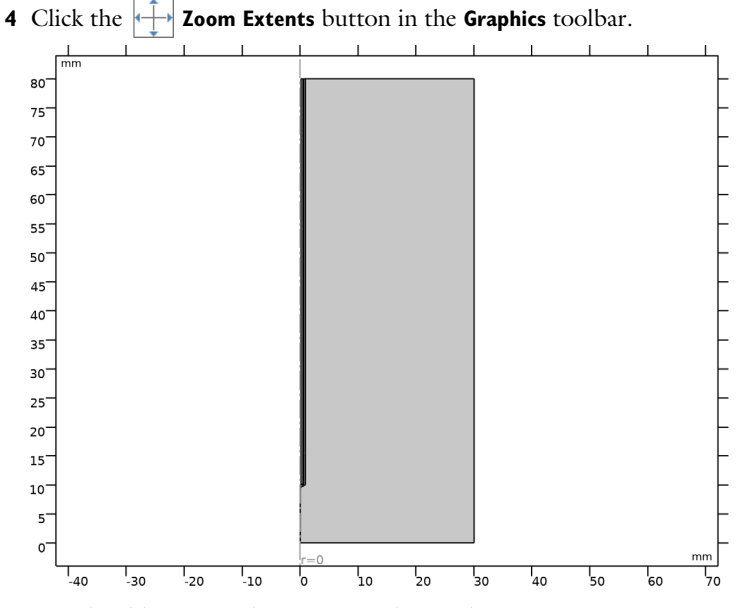

You should now see the geometry shown above.

# GLOBAL DEFINITIONS

# Parameters 1

The relevant material properties and other model data are provided in a text file.

- I In the Model Builder window, under Global Definitions click Parameters I.
- 2 In the Settings window for Parameters, locate the Parameters section.
- 3 Click 📂 Load from File.
- 4 Browse to the model's Application Libraries folder and double-click the file microwave\_cancer\_therapy\_parameters.txt.

#### ADD MATERIAL

- I In the Home toolbar, click 👬 Add Material to open the Add Material window.
- 2 Go to the Add Material window.
- 3 In the tree, select **Bioheat>Liver (human)**.
- 4 Click Add to Component in the window toolbar.

# MATERIALS

Liver (human) (mat1)

- I Select Domain 1 only.
- 2 In the Settings window for Material, locate the Material Contents section.
- **3** In the table, enter the following settings:

| Property                | Variable                                                          | Value       | Unit | Property<br>group |
|-------------------------|-------------------------------------------------------------------|-------------|------|-------------------|
| Relative permittivity   | epsilonr_iso ;<br>epsilonrii =<br>epsilonr_iso,<br>epsilonrij = 0 | eps_liver   | I    | Basic             |
| Relative permeability   | mur_iso ;<br>murii =<br>mur_iso,<br>murij = 0                     | 1           | I    | Basic             |
| Electrical conductivity | sigma_iso ;<br>sigmaii =<br>sigma_iso,<br>sigmaij = 0             | sigma_liver | S/m  | Basic             |

The remaining materials take part only in the RF simulation, making any definitions of their thermal properties redundant.

# Catheter

- I In the Materials toolbar, click 🚦 Blank Material.
- 2 In the Settings window for Material, type Catheter in the Label text field.
- **3** Locate the **Geometric Entity Selection** section. From the **Selection** list, choose **Catheter**.

**4** Locate the **Material Contents** section. In the table, enter the following settings:

| Property                | Variable                                                         | Value   | Unit | Property<br>group |
|-------------------------|------------------------------------------------------------------|---------|------|-------------------|
| Relative permittivity   | epsilonr_iso;<br>epsilonrii =<br>epsilonr_iso,<br>epsilonrij = 0 | eps_cat | I    | Basic             |
| Relative permeability   | mur_iso ; murii<br>= mur_iso,<br>murij = 0                       | 1       | 1    | Basic             |
| Electrical conductivity | sigma_iso ;<br>sigmaii =<br>sigma_iso,<br>sigmaij = 0            | 0       | S/m  | Basic             |

# Dielectric

- I In the Materials toolbar, click 🚦 Blank Material.
- 2 In the Settings window for Material, type Dielectric in the Label text field.
- **3** Locate the **Geometric Entity Selection** section. From the **Selection** list, choose **Dielectric**.
- **4** Locate the **Material Contents** section. In the table, enter the following settings:

| Property                | Variable                                                          | Value    | Unit | Property<br>group |
|-------------------------|-------------------------------------------------------------------|----------|------|-------------------|
| Relative permittivity   | epsilonr_iso ;<br>epsilonrii =<br>epsilonr_iso,<br>epsilonrij = 0 | eps_diel | 1    | Basic             |
| Relative permeability   | mur_iso ; murii<br>= mur_iso,<br>murij = 0                        | 1        | 1    | Basic             |
| Electrical conductivity | sigma_iso;<br>sigmaii =<br>sigma_iso,<br>sigmaij = 0              | 0        | S/m  | Basic             |

# ADD MATERIAL

- I Go to the Add Material window.
- 2 In the tree, select Built-in>Air.
- 3 Click Add to Component in the window toolbar.

4 In the Materials toolbar, click 🙀 Add Material to close the Add Material window.

# MATERIALS

Air (mat4)

- I In the Settings window for Material, locate the Geometric Entity Selection section.
- 2 From the Selection list, choose Air.

# ELECTROMAGNETIC WAVES, FREQUENCY DOMAIN (EMW)

## Port I

- I In the Model Builder window, under Component I (compl) right-click Electromagnetic Waves, Frequency Domain (emw) and choose Port.
- 2 Select Boundary 8 only.
- 3 In the Settings window for Port, locate the Port Properties section.
- 4 From the Type of port list, choose Coaxial.
- **5** In the *P*<sub>in</sub> text field, type P\_in.

# Scattering Boundary Condition I

- I In the Physics toolbar, click Boundaries and choose Scattering Boundary Condition.
- 2 Select Boundaries 2, 17, 19, and 20 only.

### **BIOHEAT TRANSFER (HT)**

- I In the Model Builder window, under Component I (compl) click Bioheat Transfer (ht).
- 2 In the Settings window for Bioheat Transfer, locate the Domain Selection section.
- 3 Click Clear Selection.

The bioheat equation applies only in the liver tissue.

**4** Select Domain 1 only.

#### **Biological Tissue 1**

In the Model Builder window, under Component I (compl)>Bioheat Transfer (ht) click Biological Tissue I.

Thermal Damage 1

- I In the Physics toolbar, click Attributes and choose Thermal Damage.
- 2 In the Settings window for Thermal Damage, locate the Damaged Tissue section.
- **3** From the Transformation model list, choose Arrhenius kinetics.

#### Bioheat I

- I In the Model Builder window, click Bioheat I.
- 2 In the Settings window for Bioheat, locate the Bioheat section.
- **3** In the  $T_{\rm b}$  text field, type T\_blood.
- **4** In the  $\rho_b$  text field, type rho\_blood.
- **5** In the  $C_{p,b}$  text field, type Cp\_blood.
- **6** In the  $\omega_b$  text field, type omega\_blood.

You have now supplied all the parameters needed for the heat removal by the blood perfusion.

Initial Values 1

- I In the Model Builder window, under Component I (compl)>Bioheat Transfer (ht) click Initial Values I.
- 2 In the Settings window for Initial Values, locate the Initial Values section.
- **3** In the *T* text field, type T\_blood.

### MESH I

Free Triangular I In the Mesh toolbar, click K Free Triangular.

Size

- I In the Model Builder window, click Size.
- 2 In the Settings window for Size, locate the Element Size section.
- 3 Click the **Custom** button.
- 4 Locate the **Element Size Parameters** section. In the **Maximum element size** text field, type 3[mm].

Size 1

- I In the Model Builder window, right-click Free Triangular I and choose Size.
- 2 In the Settings window for Size, locate the Geometric Entity Selection section.
- 3 From the Geometric entity level list, choose Domain.
- 4 From the Selection list, choose Dielectric.
- 5 Locate the Element Size section. Click the Custom button.
- 6 Locate the Element Size Parameters section.
- 7 Select the Maximum element size check box. In the associated text field, type 0.15[mm].

# 8 Click 📗 Build All.

The mesh is now reasonably fine everywhere, and especially fine in the coaxial cable, where the wave is created.

# STUDY I

# Step 1: Frequency Domain

- I In the Model Builder window, under Study I click Step I: Frequency Domain.
- 2 In the Settings window for Frequency Domain, locate the Study Settings section.
- 3 In the Frequencies text field, type f.

#### Step 2: Time Dependent

- I In the Model Builder window, click Step 2: Time Dependent.
- 2 In the Settings window for Time Dependent, locate the Study Settings section.
- 3 From the Time unit list, choose min.
- 4 In the **Output times** text field, type range(0,15[s],10).
- **5** In the **Home** toolbar, click **= Compute**.

# RESULTS

### Electric Field (emw)

You have now solved the model first for the electromagnetic wave distribution, then for the temperature distribution resulting from the electromagnetic heating. Such a sequential solution is faster and consumes less memory than a fully coupled analysis, but works only if the material properties do not depend on the temperature.

#### Surface

The default plot shows the distribution of the electric field norm. The range is dominated by the locally very high values in and in the near vicinity of the coaxial cable. One way to get a more useful picture is to plot the logarithm of the field.

- I In the Model Builder window, expand the Electric Field (emw) node, then click Surface.
- 2 In the Settings window for Surface, locate the Expression section.
- 3 In the Expression text field, type log10(comp1.emw.normE).
- 4 In the Electric Field (emw) toolbar, click 💿 Plot.

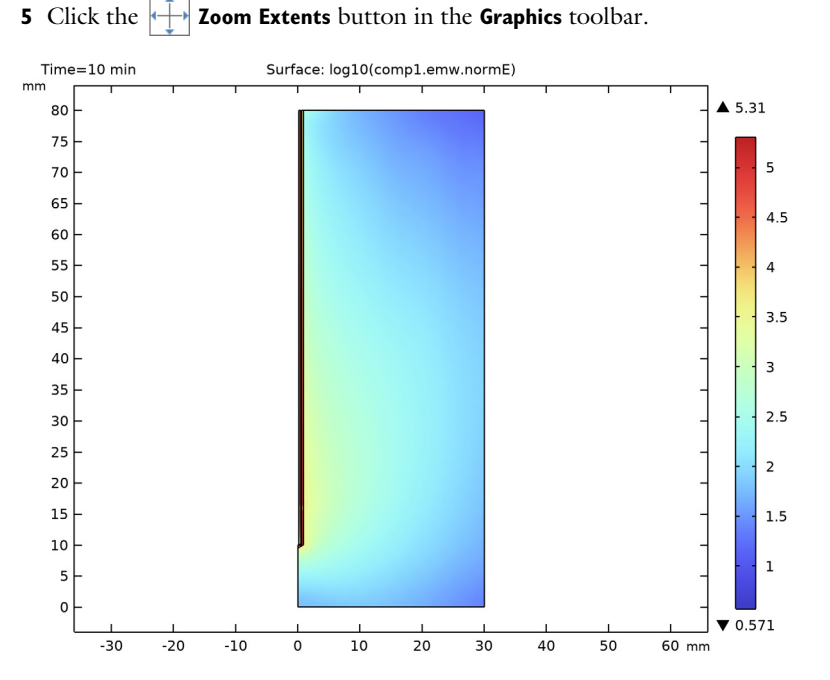

The local heating power density is an important result of this model. As it is proportional to the electric field squared, this entity is also going to have a very uneven distribution. Manually specifying the range is another option to keep the plot readable.

- I Click Replace Expression in the upper-right corner of the Expression section. From the menu, choose Component I (comp1)>Electromagnetic Waves, Frequency Domain> Heating and losses>emw.Qh Total power dissipation density W/m<sup>3</sup>.
- 2 In the Electric Field (emw) toolbar, click 🗿 Plot.
- 3 Click to expand the Range section. Select the Manual color range check box.
- 4 In the Maximum text field, type 1e6.
- 5 In the Electric Field (emw) toolbar, click 💿 Plot.
- 6 Click the 4 Zoom Extents button in the Graphics toolbar.

Any values greater than 1  $MW/m^3$  are now displayed as red.

If you divide the power loss density with the density of the liver tissue, you get the SAR. Try plotting this on a vertical line some distance away from the antenna. Take the liver density to be the same as that of blood.

#### Total Power Dissipation Density (emw)

- I In the Model Builder window, under Results click Electric Field (emw).
- 2 In the Settings window for 2D Plot Group, type Total Power Dissipation Density (emw) in the Label text field.

# Cut Line 2D I

- I In the **Results** toolbar, click  $\square$  **Cut Line 2D**.
- 2 In the Settings window for Cut Line 2D, locate the Line Data section.
- **3** In row **Point I**, set **R** to **2.5**, and **z** to **80**.
- 4 In row **Point 2**, set **R** to 2.5.

#### Qh/rho vs. Height

- I In the Results toolbar, click  $\sim$  ID Plot Group.
- 2 In the Settings window for ID Plot Group, type Qh/rho vs. Height in the Label text field.
- 3 Locate the Data section. From the Dataset list, choose Cut Line 2D I.
- **4** From the **Time selection** list, choose **Last**.
- 5 Click to expand the Title section. From the Title type list, choose Manual.
- **6** In the **Title** text area, type Total mass power dissipation along the R=2.5 mm vertical line.

#### Line Graph 1

- I In the Qh/rho vs. Height toolbar, click 📐 Line Graph.
- 2 In the Settings window for Line Graph, locate the y-Axis Data section.
- **3** In the **Expression** text field, type z.
- 4 Locate the x-Axis Data section. From the Parameter list, choose Expression.
- 5 In the Expression text field, type emw.Qh/rho\_blood.
- 6 Select the Description check box. In the associated text field, type Total mass power dissipation.
- 7 In the Qh/rho vs. Height toolbar, click 🗿 Plot.
- 8 Click the  $\leftrightarrow$  Zoom Extents button in the Graphics toolbar.

The plot you just created should look like Figure 5.

To evaluate the total deposited power, integrate the power loss in the liver domain.

#### Surface Integration 1

- I In the Results toolbar, click <sup>8,85</sup><sub>e-12</sub> More Derived Values and choose Integration> Surface Integration.
- 2 In the Settings window for Surface Integration, locate the Data section.
- **3** From the **Time selection** list, choose **Last**.
- **4** Select Domain 1 only.
- 5 Click Replace Expression in the upper-right corner of the Expressions section. From the menu, choose Component I (comp1)>Electromagnetic Waves, Frequency Domain> Heating and losses>emw.Qh Total power dissipation density W/m<sup>3</sup>.
- 6 Click **= Evaluate**.

## TABLE

I Go to the **Table** window.

As shown in the table, the tissue absorbs most of the 10 W input power.

#### RESULTS

Create a new plot group for the surface plot of the temperature in the tissue (Figure 3).

Temperature, 2D

- I In the **Results** toolbar, click **2D Plot Group**.
- 2 In the Settings window for 2D Plot Group, type Temperature, 2D in the Label text field.

#### Surface 1

- I In the **Temperature**, **2D** toolbar, click **Surface**.
- 2 In the Settings window for Surface, click Replace Expression in the upper-right corner of the Expression section. From the menu, choose Component I (compl)>Bioheat Transfer> Temperature>T - Temperature - K.
- **3** Locate the **Expression** section. From the **Unit** list, choose **degC**.
- 4 Locate the Coloring and Style section. Click Change Color Table.
- 5 In the Color Table dialog box, select Thermal>HeatCameraLight in the tree.
- 6 Click OK.
- 7 In the Temperature, 2D toolbar, click 💿 Plot.
- 8 Click the 🕂 Zoom Extents button in the Graphics toolbar.

Damaged Tissue, 2D

I In the Home toolbar, click 🚛 Add Plot Group and choose 2D Plot Group.

Generate a plot to show the fraction of necrotic tissue in 2D.

2 In the Settings window for 2D Plot Group, type Damaged Tissue, 2D in the Label text field.

Surface 1

- I In the Damaged Tissue, 2D toolbar, click Surface.
- 2 In the Settings window for Surface, click Replace Expression in the upper-right corner of the Expression section. From the menu, choose Component I (compl)>Bioheat Transfer> Irreversible transformation>ht.theta\_d - Fraction of damage.
- 3 Click to expand the Quality section. From the Resolution list, choose No refinement.
- 4 In the Damaged Tissue, 2D toolbar, click 💽 Plot.

### Cut Point 2D I

- I In the **Results** toolbar, click **Cut Point 2D**.
- 2 In the Settings window for Cut Point 2D, locate the Point Data section.
- 3 In the **R** text field, type range(5,5,20).
- 4 In the Z text field, type 20.
- 5 Click 💽 Plot.

Temperature, ID

- I In the **Results** toolbar, click  $\sim$  **ID** Plot Group.
- 2 In the Settings window for ID Plot Group, type Temperature, 1D in the Label text field.
- 3 Locate the Data section. From the Dataset list, choose Cut Point 2D I.
- 4 Locate the Legend section. From the Position list, choose Upper left.

#### Point Graph 1

- I In the Temperature, ID toolbar, click 📉 Point Graph.
- 2 In the Settings window for Point Graph, click Replace Expression in the upper-right corner of the y-Axis Data section. From the menu, choose Component I (compl)> Bioheat Transfer>Temperature>T Temperature K.
- 3 Click to expand the Coloring and Style section. From the Width list, choose 3.
- 4 Click to expand the Legends section. Select the Show legends check box.
- 5 Find the Prefix and suffix subsection. In the Prefix text field, type Point: .
- 6 In the Temperature, ID toolbar, click 💿 Plot.

#### Damaged Tissue, ID

- I In the Home toolbar, click 🚛 Add Plot Group and choose ID Plot Group.
- 2 In the Settings window for ID Plot Group, type Damaged Tissue, 1D in the Label text field.
- 3 Locate the Data section. From the Dataset list, choose Cut Point 2D I.

#### Point Graph 1

- I In the Damaged Tissue, ID toolbar, click 🗠 Point Graph.
- 2 In the Settings window for Point Graph, click Replace Expression in the upper-right corner of the y-Axis Data section. From the menu, choose Component I (compl)> Bioheat Transfer>lrreversible transformation>ht.theta\_d Fraction of damage.
- 3 Click to expand the Coloring and Style section. From the Width list, choose 3.
- 4 Locate the Legends section. Select the Show legends check box.
- 5 Find the Prefix and suffix subsection. In the Prefix text field, type Point: .
- 6 In the Damaged Tissue, ID toolbar, click 💿 Plot.

# Geometry Modeling Instructions

If you want to create the geometry by yourself, follow these steps.

## GEOMETRY I

- I In the Model Builder window, under Component I (compl) click Geometry I.
- 2 In the Settings window for Geometry, locate the Units section.
- **3** From the **Length unit** list, choose **mm**.

### Rectangle 1 (r1)

- I In the Geometry toolbar, click 📃 Rectangle.
- 2 In the Settings window for Rectangle, locate the Size and Shape section.
- 3 In the Width text field, type 30.
- 4 In the **Height** text field, type 80.

### Rectangle 2 (r2)

- I In the Geometry toolbar, click 📃 Rectangle.
- 2 In the Settings window for Rectangle, locate the Size and Shape section.
- 3 In the Width text field, type 0.595.
- 4 In the **Height** text field, type 70.

**5** Locate the **Position** section. In the **z** text field, type 10.

### Dielectric

- I In the Geometry toolbar, click Rectangle.
- 2 In the Settings window for Rectangle, type Dielectric in the Label text field.
- 3 Locate the Size and Shape section. In the Width text field, type 0.335.
- 4 In the **Height** text field, type 69.9.
- **5** Locate the **Position** section. In the **r** text field, type **0.135**.
- 6 In the z text field, type 10.1.
- **7** Locate the **Selections of Resulting Entities** section. Select the **Resulting objects selection** check box.

## Rectangle 4 (r4)

- I In the **Geometry** toolbar, click **Rectangle**.
- 2 In the Settings window for Rectangle, locate the Size and Shape section.
- 3 In the Width text field, type 0.895.
- **4** In the **Height** text field, type **70**.
- 5 Locate the **Position** section. In the **z** text field, type 10.

#### Air

- I In the Geometry toolbar, click Rectangle.
- 2 In the Settings window for Rectangle, type Air in the Label text field.
- 3 Locate the Size and Shape section. In the Width text field, type 0.125.
- 4 Locate the **Position** section. In the **r** text field, type 0.47.
- 5 In the z text field, type 15.5.
- **6** Locate the **Selections of Resulting Entities** section. Select the **Resulting objects selection** check box.

Polygon I (poll)

- I In the **Geometry** toolbar, click / Polygon.
- 2 In the Settings window for Polygon, locate the Coordinates section.
- 3 From the Data source list, choose Vectors.
- **4** In the **r** text field, type 0 0.895 0.895 0 0 0.
- **5** In the **z** text field, type 10 10 10 9.5 9.5 10.

# Catheter

- I In the Geometry toolbar, click i Booleans and Partitions and choose Union.
- 2 In the Settings window for Union, type Catheter in the Label text field.
- **3** Select the objects **poll** and **r4** only.
- 4 Locate the Union section. Clear the Keep interior boundaries check box.
- **5** Locate the **Selections of Resulting Entities** section. Select the **Resulting objects selection** check box.

Difference I (dif1)

- I In the Geometry toolbar, click 📕 Booleans and Partitions and choose Difference.
- 2 Select the objects rl and unil only.
- 3 In the Settings window for Difference, locate the Difference section.
- **4** Find the **Objects to subtract** subsection. Click to select the **Selection** toggle button.
- 5 Select the object r2 only.